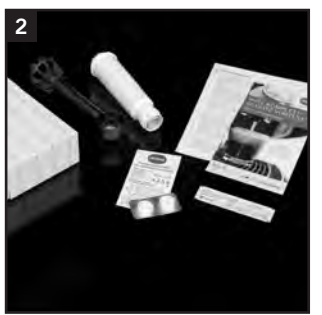

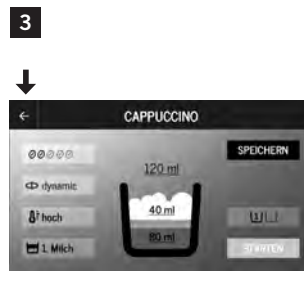

| 4                   |                    |                            |
|---------------------|--------------------|----------------------------|
| t                   |                    | t                          |
| ¥ 4                 | # EINSTELLUNGE     | EN 🔅                       |
| Live Programmierung | O<br>Zeiter        | **<br>Kamforteinstellungen |
| 0<br>Filter         | O<br>Wasserfields  | A<br>Sanacha               |
| Ld<br>Station       | n<br>Werkensteinen | *<br>moy-zalo              |

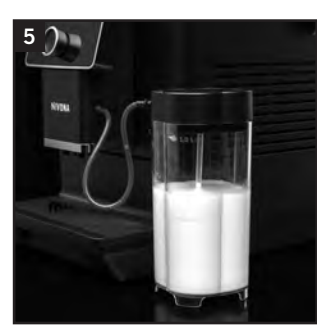

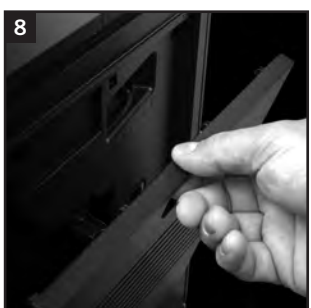

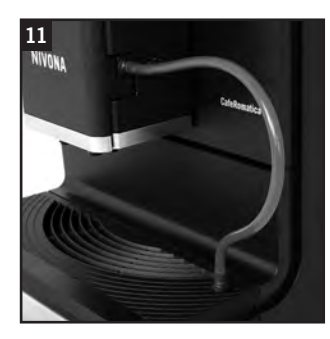

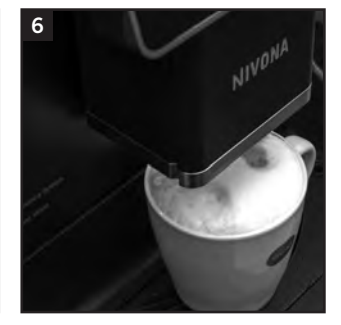

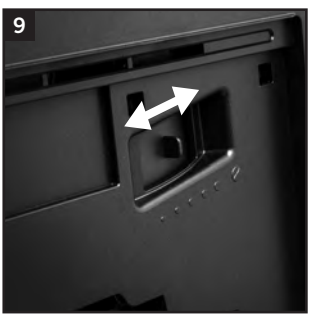

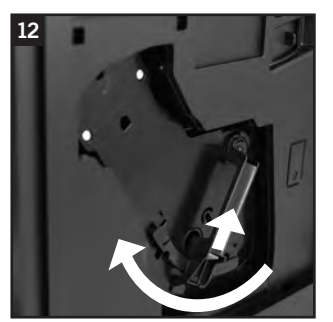

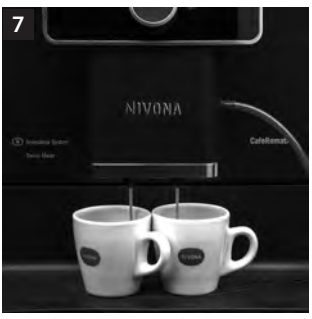

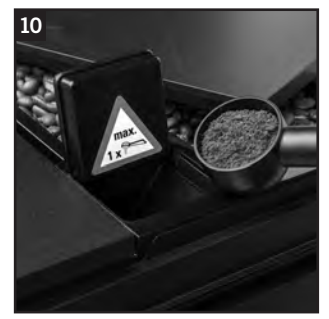

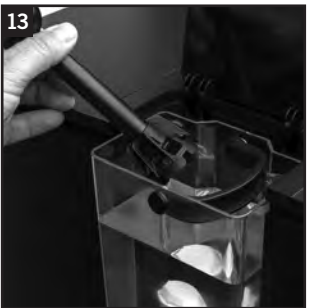

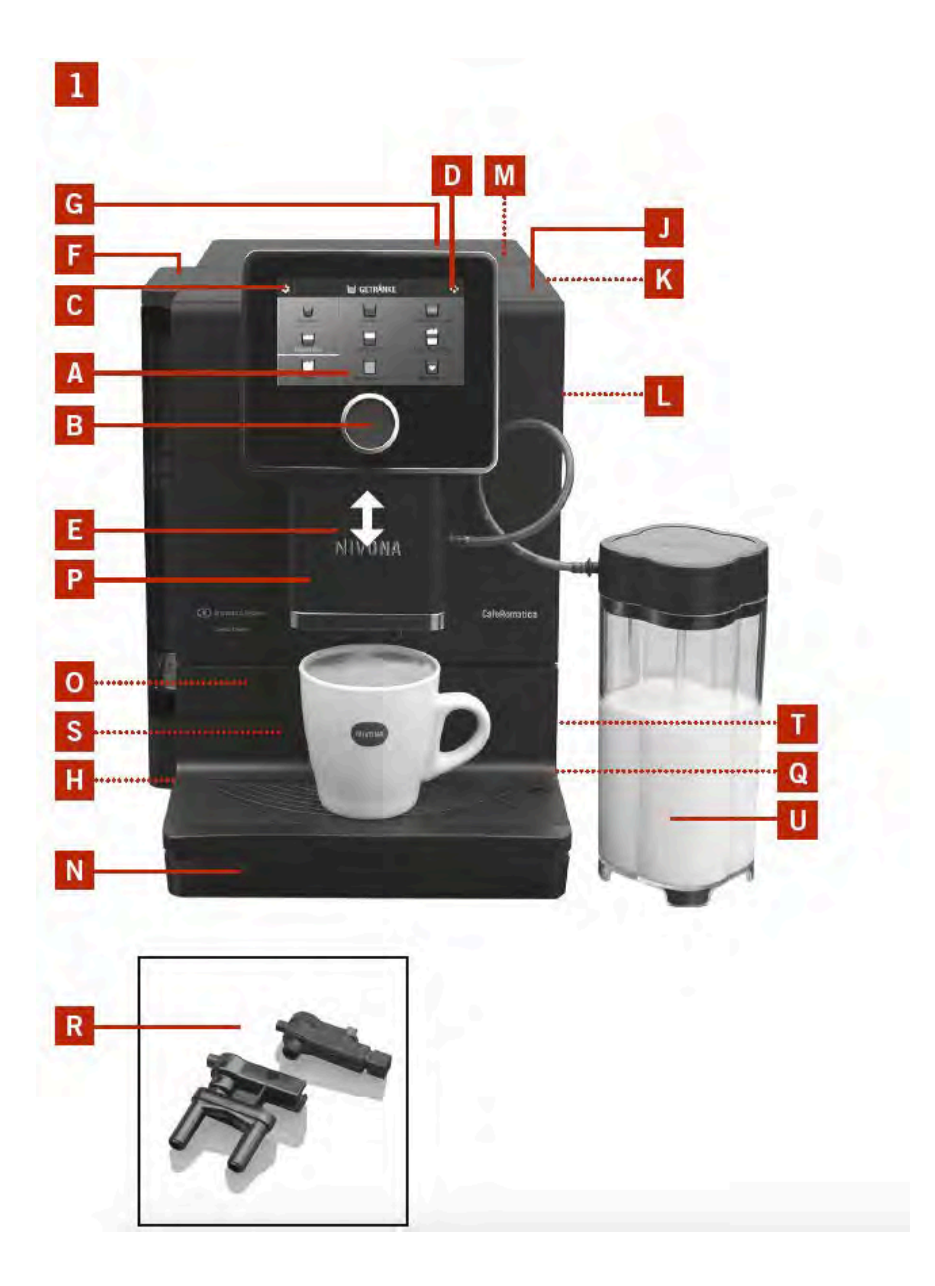

| Display og touchskærm<br>(drikkevarermenu) |
|--------------------------------------------|
| Drejeknap                                  |
| Indstillinger symbol                       |
| Vedligeholdelse symbol                     |
| Højdejusterbart udløb                      |
| Vandtank låg                               |
| Bønnebeholder låg                          |
| Tænd/sluk knap                             |
| Kopholder                                  |
| Servicedør håndtag                         |
| Servicedør                                 |
| Formalet kaffe kammer                      |
| Drypbakke                                  |
| Grumsbeholder                              |
| -                                          |
| Cover                                      |
| <b>Hjul</b> (bagpå)                        |
| Opskummer dele                             |
|                                            |
| Panel<br>(Fjern drypbakke)                 |
| <b>Kabelrum</b><br>(bagpå)                 |
| Mælkebeholder                              |
|                                            |

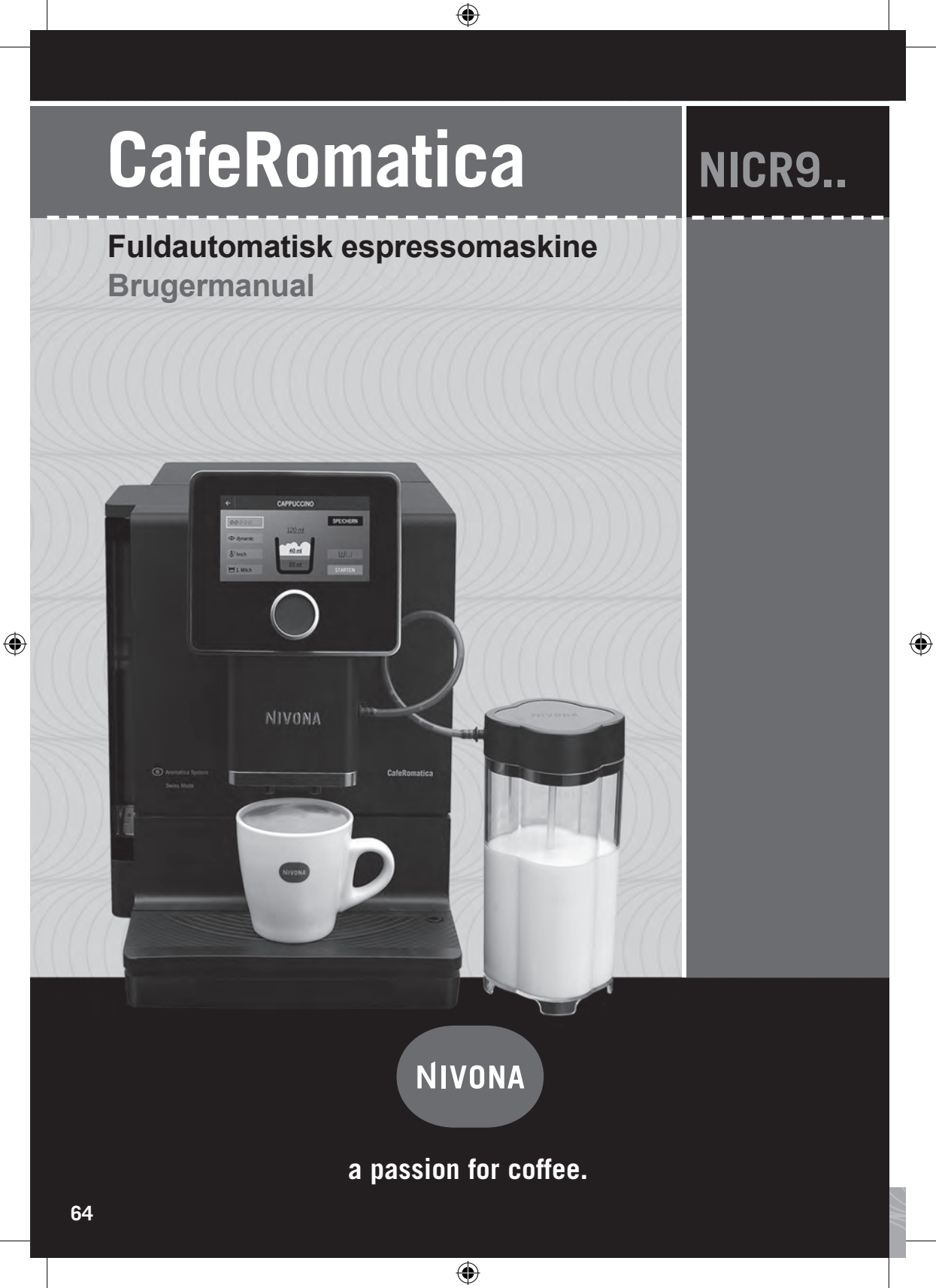

#### Kære kunde,

۲

Tillykke med din nye espressomaskine og tak fordi du valgte et kvalitetsprodukt fra NIVONA.

For at kunne nyde din NIVONA-maskine fuldt ud, skal du læse denne manual inden brug og følge sikkerhedsanvisningerne.

۲

Opbevar disse anvisninger et sikkert sted, så du kan bruge dem som reference og sende dem videre til fremtidige brugere af apparatet.

Disse symboler bruges i manualen og har følgende betydning:

Advarsel: Dette symbol angiver mulige risici.

(i) Information: Dette symbol gør dig opmærksom på funktioner.

Tip: Dette symbol angiver yderligere tip.

Advarsel: Risiko for forbrændinger!

Du kan få en applikation (app) i Apple App Store eller Google Play Butik til din NIVONA fuldautomatiske kaffemaskine, som giver dig mulighed for at styre og betjene maskinens hovedfunktioner. Menupunktet "BLUETOOTH" gør det muligt at aktivere eller deaktivere en forbindelse mellem din enhed og smartphone (se afsnit 4.9.).

Din forhandler og NIVONA-teamet håber, at du nyder din kaffe og er yderst tilfreds med dit højkvalitets NIVONA-produkt.

( )

Købt hos Rigtig Kaffe

Sted, dato

### Indholdsfortegnelse

| 1.SIKKERHEDSINSTRUKTIONER                                                       | 67       |
|---------------------------------------------------------------------------------|----------|
| 2.OPSÆTNING                                                                     | 68       |
| 2.1. Forberedelse                                                               | 68       |
| 2.2. Første opstart                                                             | 69       |
| 2.3. Nøgleelementer og grundlæggende funktioner                                 | 70       |
| 2.4. Tænd for apparatet under drift                                             | 72       |
| 2.5. ECO tilstand                                                               | 72       |
| 3.BRYGNING AF KAFFESPECIALITETER                                                | 72       |
| 3.1. Betjening af maskinen                                                      | 72       |
| 3.2. Drikkevarer uden mælk (espresso, kaffe, kaffe americano)                   | 73       |
| 3.3. Drikkevarer med mælk (CAPPUCCINO, CAFFÉ LATTE, LATTE MACCHIATO, MÆLKESKUM7 | /4       |
| 3.4. Varmt vand (for eksempel til te)                                           | /6       |
| 3.5. Indstilling at "Min katte"                                                 | 70       |
| 3.7. Tilborod malot kaffo (fx koffoinfri kaffo)                                 | /0<br>79 |
| 5.7. Tilbered malet kalle (ix kollelillin kalle)                                | 10       |
| 4.GRUNDLÆGGENDE INDSTILLINGER                                                   | 78       |
| 4.1. Live programmering af drikkevareropskrifter                                | 79       |
| 4.2. Timer                                                                      | 30       |
| 4.3. Komfortingstillinger                                                       | 81<br>51 |
| 4.4. Indstilling af maskinen med eller uden lillerc                             | 82<br>21 |
| 4.5. Indshi vandinardireden                                                     | 32<br>82 |
| 4.7. Statistik                                                                  | 32       |
| 4.8. Fabriksindstillinger                                                       | 82       |
| 4.9. Bluetooth                                                                  | 33       |
| 5 RENGØRING OG VEDLIGEHOLDELSE                                                  | 83       |
| 5.1 Skyl onskummer                                                              | 83       |
| 5.2. Skyl systemet                                                              | 84       |
| 5.3. Rengør opskummer                                                           | 34       |
| 5.4. Rengør systemet                                                            | 84       |
| 5.5. Fjern og rengør bryggerenheden                                             | 84       |
| 5.6. Afkalk system                                                              | 35       |
| 5.7. Regelmæssig rengøring med hånd                                             | 85       |
| 5.8. Skift filter                                                               | 36       |
| 5.9. Vedligeholdelsesstatus                                                     | 86       |
| 6.SYSTEM MEDDELELSER                                                            | 87       |
| 7. PROBLEMLØSNING                                                               | 88       |
| 8.RESERVEDELE / TILBEHØR                                                        | 89       |
| 9.KUNDESERVICE / GARANTI / MILJØBESKYTTELSE                                     | 89       |
| 10.TEKNISKE DATA                                                                | 90       |

### 1. Sikkerhedsinstruktioner

 Apparatet må kun anvendes til det tilsigtede formål (kun til husholdningsbrug) og er ikke beregnet til kommerciel brug (se garantibetingelser). Ellers vil krav i henhold til garantien ikke blive accepteret.

۲

- Driftsspændingen skal svare til netspændingen. Se venligst mærke / mærke på apparatet (se figur 1 / S).
- Brug ikke apparatet, hvis strømkablet eller kabinettet er beskadiget. Bring ikke strømkablet i kontakt med varme dele.
- Apparatet må ikke betjenes i højder mere end 2.000m over havets overflade.
- Træk ikke stikket ud af stikket ved at trække direkte i strømkablet.
- Følg rengørings- og afkalkningsoplysningerne nøje. Manglende overholdelse vil annullere garantibevis.
- Sørg for, at apparatet er slukket, og stikket er trukket ud af stikkontakten før vedligeholdelse og rengøring.
- Lad aldrig stikket blive vådt og beskyt det mod fugt.

 $( \bullet )$ 

- Sæt apparatet på en jævn, stabil overflade og brug det kun indendørs. Anbring aldrig apparatet på varme overflader eller i nærheden af ild.
- Apparatet må ikke betjenes i skabe eller lukkede møbler.
- Denne enhed kan bruges af børn på 8 år og derover og af personer med fysisk, sensorisk eller mentalt handicap og begrænset erfaring og viden, hvis de overvåges og instrueres om sikker brug af enheden, og hvis de forstår de deraf følgende risici. Børn må ikke lege med enheden. Rengøring og vedligeholdelse af brugeren må ikke udføres af børn, medmindre de er 8 år eller ældre og er under tilsyn. Enheden og dets tilslutningskabel skal holdes væk fra børn under 8 år.
- Tag stikket ud af stikkontakten under længerevarende fravær, der varer flere dage.
- Lad ikke apparatet stå tændt unødigt. Undgå at nedsænke apparatet i vand.
- Rengør aldrig apparatet eller de enkelte dele i opvaskemaskinen. Manglende overholdelse vil annullere garantibevis.
- Træk straks stikket ud af stikkontakten, hvis der opstår funktionsfejl (træk aldrig i selve strømkablet eller apparatet selv).

۲

### 1. Sikkerhedsinstruktioner / 2. Opsætning

 Ansvar for eventuelle skader, der måtte opstå, accepteres ikke i tilfælde af ukorrekt brug, ukorrekt vedligeholdelse, eller hvis enheden repareres af uautoriserede personer. Dette vil annullere garantien.

۲

- Brug kun den integrerede kaffekværn til at male ristede og ubehandlede kaffebønner - ikke andet mad. Sørg altid for, at der ikke er fremmedlegemer blandt kaffebønnerne - Dette vil medføre at garantien bortfalder.
- Hvis reparationer er nødvendige (herunder udskiftning af strømkabel), Skal du kontakte service eller den forhandler, hvor du købte apparatet i første omgang, og sende apparatet til NIVONA Zentralkundendienst, Südwestpark 49, D-90449 Nürnberg, Tyskland, efter aftale og under overholdelse af afsnit 9 i denne brugsanvisning.
- Hvis strømkablet er beskadiget, skal det udskiftes af fabrikanten, dets kundeserviceteam eller en tilsvarende kvalificeret fagmand for at forhindre risici.

Advarsel: Reparationer af elektriske apparater må kun udføres af professionelle! Forkerte reparationer kan medføre alvorlige risici for brugeren. Hvis apparatet misbruges eller betjenes eller vedligeholdes ukorrekt, accepteres der ikke noget ansvar for eventuelle skader.

( )

Advarsel: Brug af tænd / sluk-knappen (figur 1 / J) under brygning kan beskadige apparatet! Sluk kun, når apparatet er i standbytilstand.

Advarsel: Risiko for forbrændinger! Ved tilberedning af damp eller varmt vand kan der sprøjte varmt ud af udløbet. Rør kun udløbet, når det er afkølet.

### 2. Opsætning

### 2.1 Forberedelse

→ Pak apparatet og alle tilhørende elementer ud. Følgende er inkluderet i

pakken (figur 2):

- Brugermanual
- Garantibevis
- Måleske
- To rengøringstabletter
- Et Nivona Claris filter
- En teststrip til test af vandhårdhed
- Mælkebeholder (figur 5)

(i) Information: Hvis maskinen skal til service bør den sendes i original emballage. Det anbefales derfor at gemme emballagen.

۲

( )

- → Placer maskinen på en plan overflade
- → Tilslut maskinens ledning til en stikkontakt.
- → Maskinen er udstyret med ledningsoprul, så evt. overskydende ledning kan rulles op bagpå maskinen. (figur 1/T).

۲

### 2.2. Første opstart

- → Tænd for apparatet med tænd/sluk-kontakten (figur 1/H).
- Efter kort tid vises opstartsskærmen, hvor du skal vælge et sprog.
- (i) Information: Følg vejledningen på displayet. Du vil blive guidet gennem den opstarten af maskinen trin for trin.

### Trin 1 Sprog:

- → Drej drejeknappen (figur 1 / B) til det ønskede sprog og tryk på drejeknappen for at bekræfte.
- Tip: Hvis du ved et uheld vælger det forkerte sprog, kan du ændre sproget igen senere i Menuen "Indstillinger" (se afsnit 4.6.)

### Trin 2 Filter:

( )

- → Et Claris filter medfølger. Brug af filteret reducerer behovet for at afkalke dit apparat, da filtret blødgør vandet. Du kan selv bestemme, om du vil bruge apparatet med eller uden filteret. Følg vejledningen på displayet.
- → Hvis du ønsker at betjene apparatet med filteret, skal du forsigtigt skrue filteret på i bunden af vandtanken. Brug måleskeens ende som værktøj.

Advarsel: Pas på ikke at skrue filteret for hårdt fast.

- (i) Information: Hvis du ønsker at betjene apparatet uden filteret, skal filterindstillingen indstilles
   → "INDSÆT FILTER? NEJ!". Dette er vigtigt, fordi afkalkningen skal udføres oftere uden filter, afhængigt af vandets hårdhed (apparatet leveres med fabriksindstillingen "FILTER? NEJ!").
- Information: Hvis du bruger apparatet med filteret og har programmeret system til "FILTER? JA!", er indstillingen for vandhårdhed ikke gældende. Internt er vandhårdheden automatisk indstillet til niveau 1. I dette tilfælde behøver du ikke at afkalke dit apparat så ofte men du skal altid afkalke det når du bliver bedt om at gøre det, og altid kun når filteret er fjernet.

Når ca. 50 I vand er løbet gennem filteret skal det skiftes (se afsnit 5.8).

### Advarsel: Selvom apparatet ikke beder dig om at skifte filteret, skal det udskiftes efter højst to måneder, selvom apparatet kun bruges lejlighedsvis (se afsnit 5.8.).

### Trin 3 Vandhårdhed:

→ Hvornår dit apparat skal afkalkes, afhænger af vandets hårdhed i dit område. For at systemet kan vise dig, når afkalkningen er påkrævet, skal du indstille den korrekte vandhårdhed inden første brug. For at gøre dette, skal du følge instruktionerne på displayet.

۲

Fabriksindstillingerne for vandhårdheden er NIVEAU 3.

Test først kvaliteten af dit vand med den medføgende teststrimmel:

- → Dyp teststrimlen i vandet i kort tid og ryst den lidt.
- → Efter ca. et minut kan du læse resultatet ved at tælle de røde prikker på teststrimlen.
- → De forskellige niveauer er opdelt som følger:

### Teststrimmel / hårdhedsgrad = display

- 1 rød prik / 1-7 ° = NIVEAU 1
- 2 røde prikker / 8-14 ° = NIVEAU 2

3 røde prikker / 15-21 ° = NIVEAU 3

- 4 røde prikker /> 21 ° = NIVEAU 4
- U Information: Hvis ingen prik bliver rød, skal den indstilles til niveau 1.

### 2. Opsætning

### Trin 4 Vand:

Fyld tanken med frisk vand over minimumsmærket (0,5 l) og sæt vandtanken tilbage i apparatet. Luk dækslet på venstre side af enheden igen (figur 1 / F).

Advarsel: Fyld altid kun vandtanken med klart og koldt vand! Brug aldrig kulsyreholdigt vand eller andre væsker! Manglende overholdelse vil annullere garantibevis.

۲

#### Trin 5 Kaffebønner:

Åbn bønnebeholderens låg (figur 1 / G). Fyld den kun med ubehandlede, ristede kaffebønner. Luk låget igen og sørg for, at det er i den rigtige position.

Advarsel: Brug ikke bønner, der er blevet behandlet med tilsætningsstoffer som sukker eller lignende produkter under eller efter ristning. Dette kan beskadigelse kværnen. De resulterende reparationsomkostninger dækkes ikke af garantien.

→ Tryk på drejeknappen

Tillykke - Første opstart er nu gennemført.

### Fyld systemet

### (i) Information: Systemet skal fyldes med vand, før du kan tilberede din første drik.

→ Anbring en tilstrækkelig stor beholder (mindst 0,5 l) under udløbet (figur 1 / E) og tryk på drejeknappen eller tryk på "START".

Systemet bliver nu fyldt. Displayet viser "SYSTEM FYLDES". Når du bruger apparatet med filteret, bliver filtret nu skyllet. Displayet viser "FILTER RENSES".

→ Vent et øjeblik, indtil der ikke kommer mere vand ud af udløbet.

Advarsel: Når apparatet opvarmes, vises en vigtig meddelelse om drikkevareforberedelse på displayet. Læs også afsnit 2.3 for yderligere information.

### 2.3. Nøgleelementer og grundlæggende funktioner

Dit NIVONA-apparat giver dig en række forskellige måder at brygge kaffedrikke på, ligesom du kan lide dem. Grundindstillingerne og deres grundlæggende funktion er ens for forskellige kaffespecialiteter:

Det er op til dig, om du foretrækker at bruge touch-skærmen eller drejeknappen.

| Betjening af apparatet med touch-skærmen (figur 1/A):                                                                                                    | Betjening med drejeknappen (figur 1/B):                                                                                                    |
|----------------------------------------------------------------------------------------------------|----------------------------------------------------------------------------------------------------|
| Kort tryk eller tryk og hold nede (se nedenfor)                                                                                                    | Drej til siderne, kort tryk eller tryk og hold nede (se nedenfor)                                                                                                 |
| l drikkevare-menuen                                                                                                    | l drikkevare-menuen                                                                                                    |
| • Et <b>kort tryk</b> på et drikkevaresymbol i<br>drikkevaremenuen (figur 1 / A) beder om<br>tilladelse til <b>straks</b> at forberede den valgte<br>drik. | • Drej drejeknappen til et drikkevaresymbol i<br>hovedmenuen (figur 1 / A), og tryk derefter<br>med et kort tryk for at forberede den valgte<br>drik.             |
| <ul> <li>Ved at trykke og holde nede på et<br/>drikkesymbol i hovedmenuen (figur 1 / A),<br/>kommer du til indstillinger for den valate</li> </ul>         | <ul> <li>Drej drejeknappen til et drikkevaresymbol i<br/>hovedmenuen (figur 1 / A), tryk derefter og<br/>hold knappen nede for at gå til indstillinger</li> </ul> |

for den valgte drik.

1.

(�)

drik.

**(** 

#### I drikkevareindstillinger

- Et kort tryk på et menupunkt i drikkevareindstillinger vil få menupunktet til at blinke rødt (figur 3). Dette indikerer at der kan foretages en ændring. Ændr og bekræft ved hjælp af drejeknappen (figur 1 / B) som følger:
- Drej drejeknappen for at ændre værdien. Tryk på drejeknappen for at bekræfte din indstilling.

#### Skift mellem de tre hovedmenuer:

For at skifte mellem menuerne for drikkevarer, indstillinger og vedligeholdelse, tryk på det relevante symbol i første linje på displayet (figur 4).

### I indstillingerne og vedligeholdelsesmenu (figur 1/C og D)

- Ved at trykke på symbolet for indstillinger (figur 1 / C) eller symbolet for vedligeholdelse (figur 1 / D) i øverste linje på displayet (figur 1 / A), kommer du til den relevante menu, hvor du kan vælge dine indstillinger ved hjælp af den roterende.
- Drej drejeknappen for at vælge et menupunkt i indstillinger (figur 1 / C) og vedligeholdelse (figur 1 / D). Tryk på drejeknappen for at bekræfte det valgte menupunkt.

#### Gå tilbage:

 $( \bullet )$ 

 Tryk på pilen, der peger til venstre i øverste linje på displayet (figur 3) for at gå et trin tilbage i menuen.

### Højdejusterbart udløb (figur 1 / E):

#### I drikkevareindstillinger

۲

- Drej drejeknappen til en indstilling i drikkevarerindstillinger og tryk kort på knappen. Menupunktet vil nu blinke rødt (figur 3) for at vise, at værdien kan justeres. Ændr og bekræft værdien ved hjælp af drejeknappen (figur 1 / B) som følger:
- Drej drejeknappen for at ændre værdien. Tryk på drejeknappen for at bekræfte din indstilling.

#### Skift mellem de tre hovedmenuer:

For at skifte mellem menuerne for drikkevarer, indstillinger og vedligeholdelse skal du dreje drejeknappen til det relevante symbol i displayets første linje (figur 4) og derefter trykke på drejeknappen.

### **I indstillingerne og vedligeholdelsesmenu** (figur 1/C og D)

 Drej drejeknappen for at vælge et menupunkt i indstillingerne (figur 1 / C) og vedligeholdelse (figur 1 / D). Tryk på drejeknappen for at bekræfte det valgte menupunkt.

### Gå tilbage

 Drej drejeknappen til pilen, der peger til venstre i øverste linje på displayet (figur 3), og tryk derefter på drejeknappen for at gå et trin tilbage i menuen.

Du kan justere højden på udløbet udfra dine kopper eller glas ved at flytte det op eller ned. Hold udløbet mellem tommelfingeren og pegefingeren og bevæg den op eller ned.

#### Mælkebeholder:

Fyld mælkebeholderen med frisk, kold og fedtfattig mælk. Luk mælkebeholder-låget, og slut den ene ende af mælkeslangen til mælkebeholderen og den anden ende til udløbet (figur 5).

## (i) Information: En fabriksindstilling er programmeret for hver kaffespecialitet. Det betyder at du kan tilberede kaffe med det samme (afsnit 3.).

۲

(�)

### 2. Opsætning

Når du skal bygge kaffe første gang: Når du laver kaffe for første gang, er bønnebeholderen stadig tom. Ved den første kværning vil displayet vise "PÅFYLD BØNNER", og maskinen kan derfor ikke lave kaffe.

۲

→ Følg instruktionerne på displayet, og tryk på knappen igen.

Processen vil derefter blive gentaget.

(i) Information: Af produktionsmæssige grunde kan rørene i apparatet forblive tomme under den første opsætning. Meddelelsen "Venligst fyld" vises efter at apparatet er tændt med tænd / sluk-knappen (figur 1 / h).

Når apparatet er klar til brug, vises hovedmenuen med alle kaffedrikke.

### 2.4. Tænd for apparatet under drift

Hvis du har udført den første opstart (afsnit 2.2.), Skal du gøre følgende, hver gang du tænder maskinen:

→ Tænd for apparatet med tænd / sluk-knappen (figur 1 / h).

Meddelelsen "SYSTEM OPVARMES" vises i displayet.

Når apparatet er opvarmet, vises "venligst skyl" i displayet.

→ tryk på drejeknappen.

Systemet bliver nu skyllet. "SYSTEM SKYLLES" vises i displayet. Apparatet er nu klar til drift. Hovedmenuen drikkevarerr vises i displayet (figur 1 / A).

### (i) Information: Når du ikke bruger maskinen i længere tid (f.eks. På grund af ferie), skal du slukke for apparatet med tænd / sluk-knappen (figur 1 / H) og tage stikket ud af stikkontakten.

(�)

### 2.5 Eco tilstand

( )

Når du ikke bruger drejeknappen eller touchskærmen i længere tid, skifter apparatet automatisk til energibesparende tilstand. Displayet viser "Sparer energi".

→ Du kan afslutte ECO-tilstand ved at trykke på drejeknappen.

Displayet viser hovedmenuen.

### 3. Brygning af kaffespecialiteter

Når du skal lave kaffe første gang: Når du forbereder kaffe for første gang, er bønnebeholderen stadig tom. Under den første kværning vil displayet vise "PÅFYLD BØNNER", og maskinen kan derfor ikke lave kaffe.

→ Følg instruktionerne på displayet, og tryk på knappen igen.

Processen vil derefter blive gentaget.

### 3.1. Betjening af maskinen

Din NIVONA-maskine giver dig en række forskellige måder at forberede kaffe på, præcis du kan lide den. Nøglekontrolelementerne og deres grundlæggende funktion er ens for forskellige kaffespecialiteter:

Det er op til dig, om du foretrækker at bruge touchskærmen eller drejeknappen.

| Betjening med touchskærm (figur 1/A):           | Betjening med drejeknappen (figur 1/B):               |
|-------------------------------------------------|-------------------------------------------------------|
| Kort tryk eller tryk og hold nede (se herunder) | Drej, tryk kort eller tryk og hold nede (se herunder) |

### 2. Opsætning / 3. Tilberedning af kaffedrikke

۲

#### I drikkevarermenuen

- Et kort tryk på et drikkevaresymbol i drikkevaremenuen (figur 1 / A) vil foreberede den valgte drik med det samme.
- Ved at trykke på og holde et drikkesymbol i menuen nede (figur 1 / A), får du adgang til indstillinger for den valgte drik.

#### I drikkevareindstillinger

- Et kort tryk på en parameter i drikkevareindstillinger vil medføre, at denne blinker rødt (figur 3) for at vise, at værdien nu kan ændres. Ændr og bekræft værdien af denne parameter ved hjælp af drejeknappen (figur 1 / B) som følger.
- Drej drejeknappen for at ændre værdien af den blinkende parameter. Tryk på drejeknappen for at bekræfte den parameterværdi, du vil indstille.

#### I drikkevarermenuen

- Drej drejeknappen til et drikkevaresymbol i drikkevaremenuen (figur 1 / A), og tryk derefter med et kort tryk på drejeknappen for at forberede den valgte drik med det samme.
- Drej drejeknappen til et drikkevaresymbol i drikkevaremenuen (figur 1 / A), og tryk og hold drejeknappen nede for at gå til indstillinger for den valgte drik.

#### I drikkevareindstillinger

- Drej drejeknappen til en parameter i drikkevareindstillinger, og tryk kort på drejeknappen. Denne parameter blinker nu rødt (figur 3) for at vise, at værdien nu kan ændres.
   Ændr og bekræft værdien af denne parameter ved hjælp af drejeknappen (figur 1 / B) som følger.
- Drej drejeknappen for at ændre værdien af den blinkende parameter. Tryk på drejeknappen for at bekræfte den parameterværdi, du vil indstille.

### 3.2. 3.2. Drikkevarer uden mælk (espresso, kaffe, kaffe americano)

Fabriksindstillingerne:

()

- Espresso: styrke normal, aroma intens, temperatur varm, mængde kaffe 40 ml, total volumen 40 ml
- Kaffe: styrke normal, aroma dynamisk, temperatur varm, mængde kaffe 120 ml, total volumen 120 ml
- Kaffe Americano: styrke normal, aroma konstant, temperatur varm, mængde kaffe 80 ml, mængde vand 40 ml, total volumen 120 ml.

l indstillinger til en drikkevare (tryk eller tryk og hold nede på et drikkesymbol) kan du ændre de følgende parametre for hver drik (for hvordan man kan betjene se 3.1.).

#### Vælg styrke (espresso, kaffe, kaffe americano)

→ Vælg bønnesymbolet for at ændre kaffestyrken.

→ Når bønnesymbolet blinker rødt, skal du dreje på drejeknappen for at ændre kaffestyrken: Jo flere bønner der vises, jo stærkere bliver drikken.

→ Bekræft den indstillede værdi ved at trykke på drejeknappen.

#### Vælg aroma (espresso, kaffe, kaffe americano)

Du kan justere aroma til din kaffe efter eget ønske. Her kan du vælge mellem tre indstillinger for strømningshastigheden af vandet gennem kaffen. Profilen "DYNAMISK" sikrer et dynamisk flow, "KONSTANT" -profilen er konstant, og "INTENS" -profilen sikrer et intenst flow.

### Tip: Test din foretrukne aromaprofil af på en af drikkevarerne. Forresten: Din yndlings aroma profil kan variere, når du skifter mellem typer af kaffe.

۲

→ Vælg aroma-symbolet for at ændre aromaen.

( )

- → Når aroma-symbolet blinker rødt, skal du dreje drejeknappen for at vælge aroma.
- → Bekræft den indstillede værdi ved at trykke på drejeknappen.

### Vælg temperatur (espresso, kaffe, kaffe americano)

- → Vælg temperatur symbolet for at ændre temperaturen.
- → Når temperatursymbolet blinker rødt, skal du dreje drejeknappen for at ændre temperaturen.

۲

→ Bekræft den indstillede værdi ved at trykke på drejeknappen.

### Vælg mængde kaffe (espresso, kaffe, kaffe americano)

- → Vælg ml-displayet i det brune område af kopsymbolet for at ændre kaffemængden.
- → Når ml-displayet blinker rødt, skal du dreje drejeknappen for at ændre kaffemængden.
- → Bekræft den indstillede værdi ved at trykke på drejeknappen.

### Vælg mængden af varmt vand (kaffe americano)

- → Vælg ml-displayet i det blå område af kopsymbolet for at ændre varmtvandsmængden.
- → Når ml-displayet blinker rødt, drej da drejeknappen for at ændre varmtvandsmængden.
- → Bekræft den indstillede værdi ved at trykke på drejeknappen.

### Gem indstillinger

→ Drej drejeknappen til GEM, og tryk på drejeknappen eller tryk på GEM.

### (i) Information: Du kan nu få adgang til dine gemte indstillinger direkte fra hovedmenuen med et kort tryk eller kort tryk på drejeknappen på den enkelte drik.

### Forbered to kopper (gælder ikke kaffe americano)

- → Vælg kopsymbolet på højre side af opskriftsskærmen.
- → Når kopsymbolet blinker rødt, drej drejeknappen for at ændre antallet af kopper.
- → Bekræft den indstillede værdi ved at trykke på drejeknappen.

### Placering af kopper

( )

→ Placér en kop i midten eller to kopper ved siden af hinanden under udløbet (figur 6/7).

(i) Information: Sørg for, at størrelsen af dine kopper / glas passer til den samlede mængde indstillet (ml display over kopsymbolet).

### Start tilberedning af drikkevarer

- → Drej drejeknappen til START og tryk på drejeknappen eller tryk på START.
- (i) Information: Hvis du er begyndt at brygge ved et fejl eller for tidligt, kan du stadig nå at ændre parametre under forberedelsen. De parametre, du kan ændre, vil blinke rødt.
- → Mens parameteren blinker rødt, kan du ændre værdien ved hjælp af drejeknappen.
- → Hvis du vil afbryde forberedelsen, skal du trykke på knappen igen eller trykke på "AFBRYD".
- (i) Information: Du kan også programmere drikkeopskrifter live under drikkevareforberedelse. For at gøre dette skal du følge instruktionerne i afsnit 4.1. "LIVE PROGRAMMERING".

### 3.3. Drikkevarer med mælk (CAPPUCCINO, CAFFÈ LATTE, LATTE MACCHIATO, MÆLK /MÆLKESKUM

→ Fyld mælkbeholderen med frisk, kold og fedtfattig mælk. Luk mælkbeholderen-låget, og slut den ene ende af mælkeslangen til mælkbeholderen og den anden ende til udløbet (figur 5).

### Fabriksindstillinger for:

- Cappuccino: styrke: normal, aroma: konstant, temperatur: varm, mælk: først, mængde kaffe: 40 ml, mængde mælkeskum: 160 ml, total volumen: 200 ml.
- Caffé Latte: styrke: normal, aroma: konstant, temperatur: varm, mælk: først, mængde kaffe: 40 ml, mængde mælk: 160 ml, total volumen: 200 ml.
- Latte Macchiato: styrke: normal, aroma: konstant, temperatur: varm, mælk: først, mængde kaffe: 60 ml, mængde mælk: 40 ml, mængde mælkeskum: 200 ml, total volumen: 300 ml.

Mælk / mælkeskum: temperatur: varm, mængde mælk: 0 ml, mængde mælkeskum: 150 ml, total volumen: 150 ml.

l opskriftsvisningen til en drikkevare (trvk eller trvk og hold et drikkesvmbol nede) kan du ændre de følgende parametre for hver drik (for hvordan man kan betjene se 3.1.).

۲

### Væla styrke (CAPPUCCINO, CAFFÈ LATTE, LATTE MACCHIATO)

→ Vælg bønnesymbolet for at ændre kaffestyrken.

→ Når bønnesymbolet blinker rødt, drei da dreieknappen for at ændre kaffestyrken: Jo flere bønner der vises, jo stærkere vil drikken blive.

→ Bekræft den indstillede værdi ved at trykke på drejeknappen.

### Vælg aroma (CAPPUCCINO, CAFFÈ LATTE, LATTE MACCHIATO)

Du kan justere aromaen fpr din kaffe efter eget ønske. Her kan der vælges mellem tre strømningshastigheder af vandet gennem kaffen. Profilen "DYNAMISK" sikrer et dynamisk flow, "KONSTANT" -profilen er konstant, og "INTENS" -profilen sikrer et intenst flow.

#### Tip: Test din foretrukne aromaprofil af på en af drikkevarerne. Forresten: Din yndlings ů aroma profil kan varierer, når du skifter mellem typer af kaffe.

- → Vælg aroma-symbolet for at ændre aromaen.
- → Når aroma-symbolet blinker rødt, drej da drejeknappen for at ændre aromaen.
- → Bekræft den indstillede værdi ved at trykke på drejeknappen.

#### Vælg temperatur (CAPPUCCINO, CAFFÈ LATTE, LATTE MACCHIATO, MÆLK / MÆLKESKUM)

- → Vælg temperatur symbolet for at ændre temperaturen.
- → Når temperatursymbolet blinker rødt, drej da drejeknappen for at ændre temperaturen.
- → Bekræft den indstillede værdi ved at trykke på drejeknappen.

#### Vælg kaffe / mælkeordre (CAPPUCCINO, CAFFÈ LATTE, LATTE MACCHIATO)

→ Vælg rækkefølge-symbolet for at ændre kaffe- og mælkerækkefølgen.

→ Når rækkefølge-symbolet blinker rødt, drej da drejeknappen for at ændre rækkefølgen: kaffe først eller mælk først.

→ Bekræft den indstillede værdi ved at trykke på drejeknappen.

#### Vælg mængde mælk (CAFFÈ LATTE, LATTE MACCHIATO, MÆLK / MÆLKESKUM)

- → Vælg ml-displavet i det nederste hvide område af kopsymbolet for at ændre mælkemængden.
- → Når ml-displayet blinker rødt, drej da drejeknappen for at ændre mælkemængden.
- → Bekræft den indstillede værdi ved at trykke på drejeknappen.

### Vælg kaffemængde (CAPPUCCINO, CAFFÈ LATTE, LATTE MACCHIATO)

- → Vælg ml-displayet i det brune område af kopsymbolet for at ændre kaffemængden.
- → Når ml-displayet blinker rødt, drej da drejeknappen for at ændre kaffemængden.
- → Bekræft den indstillede værdi ved at trykke på drejeknappen.

### Vælg mængden af mælkeskum (CAPPUCCINO, CAFFÈ LATTE, LATTE MACCHIATO, MÆLK/SKUM)

- → Vælg ml-displayet i det øverste hvide område af kopsymbolet for at ændre mælkeskum-mængden.
- → Når ml-displayet blinker rødt, drej da drejeknappen for at ændre mælkeskum-mængden.

۲

→ Bekræft den indstillede værdi ved at trykke på drejeknappen.

### Tip: Hvis du vil have varm mælk, skal du indstille mængden af mælkeskum til 0 ml (øvre hvide område af kopsymbolet) og justere mængden i det nederste hvide område af kopsymbolet.

 $(\clubsuit)$ 

→ Drej drejeknappen til GEM, og tryk på drejeknappen eller tryk på GEM.

Information: Du kan nu få adgang til dine gemte indstillinger direkte fra hovedmenuen med et kort tryk eller kort tryk på drejeknappen på det enkelte drikkevaresymbol.

 $( \blacksquare )$ 

### Forberedelse af to kopper

- → Vælg kopsymbolet i højre side på opskriftsskærmen.
- → Når kopsymbolet blinker rødt, drej da drejeknappen for at ændre antallet af kopper: en eller to.

۲

→ Bekræft den indstillede værdi ved at trykke på drejeknappen.

### Placering af kopper

→ Placér en kop i midten eller to kopper ved siden af hinanden under udløbet (figur 6/7).

(i) Information: Sørg for, at størrelsen af dine kopper / glas passer til den totale mængde indstillet (ml display over kopsymbolet).

### Start drikkevare forberedelse

- → Drej drejeknappen til START og tryk på drejeknappen eller tryk på START.
- (i) Information: Hvis du er begyndt at forberede ved et uheld eller for tidligt, kan du stadig nå at ændre parametre under forberedelsen. De parametre, du kan ændre vil blinke rødt.
- → Mens parameteren blinker rødt, kan du ændre værdien ved hjælp af drejeknappen.
- → Hvis du vil afbryde drikken, skal du trykke på knappen igen eller trykke på "AFBRYD".
- (i) Information: Du kan også programmere drikkeopskrifter live under forberedelsen. For at gøre dette skal du følge instruktionerne i afsnit 4.1. "LIVE PROGRAMMERING".
- Advarsel: Tørrede mælkrester er vanskelige at fjerne. Rengør derfor altid efter afkøling! Følg altid instruktioner "OPSKUMMER SKYLLES" på displayet.
- Tip: Hvis du ikke har brug for mælkeslangen, kan du lade den ene ende sidde i udløbet og fastgøre den løse ende i klemmen ved udløbet.

### 3.4. Varmt vand (for eksempel til te)

**Fabriksindstillingen er:** Temperatur: varm, mængde varmt vand: 150 ml, totalvolumen: 150 ml. I opskriftsvisningen til varmt vand (tryk eller hold varmtvands-symbolet nede i hovedmenu), kan du ændre følgende parametre for hver drik (for hvordan man kan betjene se 3.1.).

### Vælg temperatur

( )

- → Vælg temperatur symbolet for at ændre temperaturen.
- → Når temperatursymbolet blinker rødt, drej da drejeknappen for at ændre temperaturen.
- → Bekræft den indstillede værdi ved at trykke på drejeknappen.

### Vælg mængde af varmt vand

- → Vælg ml-displayet i det blå område af kopsymbolet for at ændre varmtvandsmængden.
- → Når ml-displayet blinker rødt, drej da drejeknappen for at ændre varmtvandsmængden.
- → Bekræft den indstillede værdi ved at trykke på drejeknappen.

### Gem indstillinger

→ Drej drejeknappen til GEM, og tryk på drejeknappen eller tryk på GEM.

(i) Information: Du kan få adgang til din gemte indstilling direkte fra hovedmenuen med et kort tryk eller ved at trykke på drejeknappen på varmtvands-symbolet. Placering af kopper

۲

- → Placer en kop i midten under vand/mælke-udløbet (figur 6).
- (i) Information: Sørg for, at størrelsen på din kop / glas passer til den totale mængde indstillet (ml display over kop-symbolet).
- (i) Information: Det er kun muligt at tilberede varmt vand til en kop / glas.

### Start tilberedning af varmt vand

→ Drej drejeknappen til START og tryk på drejeknappen eller tryk på START.

(i) Information: Hvis du er begyndt at brygge ved et uheld eller for tidligt, kan du stadig nå at ændre nogle parametre under forberedelsen. De parametre, du kan ændre, vil blinke rødt.

۲

- → Mens parameteren blinker rødt, kan du ændre værdien indstillet ved hjælp af drejeknappen.
- → Hvis du vil annullere forberedelsen, skal du trykke på knappen igen eller trykke på "ANNULÉR".
- (i) Information: Du kan også programmere drikkeopskrifter live under drikkevareforberedelse. For at gøre dette skal du følge instruktionerne i afsnit 4.1. "LIVE PROGRAMMERING".

### 3.5. Indstilling af "Min kaffe"

Med dit apparat kan du helt oprette 9 forskellige kaffeopskrifter efter din personlige smag.

Tryk eller drej på drejeknappen for at vælge MIN KAFFE i menuen drikkevarer. Dette vil åbne et overblik over ni MIN KAFFE-drikkevarer, fra MIN KAFFE 1 til 9.

Standardindstillingen for alle ni drikkevarer er:

styrke: normal, aroma: intens, temperatur: høj, mængde kaffe: 40 ml, total volumen: 40 ml.

→ For at lave en MIN KAFFE-drik skal du vælge den drik, du ønsker at lave den udfra.

#### Du kan ændre både navn og opskrift på hver af disse ni MIN KAFFE drikkevarer.

→ Vælg den drik, du gerne vil ændre (f.eks. MIN KAFFE 1).

Dette vil åbne et overblik over mulige drikkevarer.

→ Vælg en drik (fx LATTE MACCHIATO).

Dette åbner opskriftsvisningen for den valgte drik (for eksempel LATTE MACCHIATO). Du kan ændre parametrene for hver drik i opskriftsvisningen (for hvordan man betjener se 3.1.).

#### Rediger opskrift

 $( \bullet )$ 

- → Vælg den parameter, du vil ændre.
- → Når denne parameter blinker rødt, drej da drejeknappen for at ændre parameteren.
- → Bekræft den indstillede værdi ved at trykke på drejeknappen.

#### Rediger navn

Du kan tildele et individuelt navn og et ikon for alle "MIN KAFFE" opskrifter.

- → Tryk eller drej på drejeknappen for at vælge "REDIGER NAVN". Dette åbner et tastatur.
- → Drej til det ønskede bogstav eller tegn. Tryk på drejeknappen for at indtaste det valgte bogstav eller tegn. Eller tryk på det ønskede bogstav eller karakter på skærmen.
- → Gentag dette, indtil du har indtastet navnet på opskriften fuldt ud.
- → Bekræft det navn, du har indtastet, ved at trykke på "OK".

Opskriftsvisningen vises nu igen.

#### Slet opskrift

→ Hvis du vælger "SLET", slettes den valgte opskrift, herunder navnet og fabriksindstillingerne gendannes (se ovenfor) for denne drikkevare.

#### Gem indstillinger

→ Drej drejeknappen til GEM, og tryk på drejeknappen eller tryk på GEM.

Der vises en oversigt, der indeholder ni MIN KAFFE-drikkevarer med navnene MIN KAFFE 1 til MIN KAFFE 9 eller med det nye navn og drikkesymbol for den drik, du lige har programmeret.

(i) Information: Du kan nu få adgang til dine gemte indstillinger direkte fra menuen MIN KAFFE med et kort tryk eller kort tryk på drejeknappen på det relevante drikkesymbol.

۲

(i) Information: Denne metode kan bruges til at ændre navn og opskrift på alle ni "MIN KAFFE" drikke.

 $( \bullet )$ 

### 3. Tilberedning af kaffedrikke / 4. Grundlæggende indstillinger

۲

### 3.6 Indstil formalingsgrad

### Advarsel: Formalingsgraden bør kun ændres, mens kværnen kører.

Du kan justere formalingsgraden afhængigt af ristningen af dine kaffebønner. Vi anbefaler, at du altid efterlader kværnen på en medium indstilling.

For at ændre formalingsgraden, fortsæt som følger:

→ Åbn servicedøren på højre side af kabinettet (figur 1 / L og figur 8) ved at trække oplåsningsenheden i håndtaget (figur 1 / K) forsigtigt opad og forsigtigt flytte servicedøren væk fra apparatets kabinet.

Regulatoren til formalingsgraden er øverst til højre.

- → Placer en kop under det højdejusterbare udtag.
- → Drej drejeknappen til "ESPRESSO" i hovedmenuen. Tryk på den drejeknappen.
- → Mens kværnen er i gang, kan du ændre formalingsgraden ved at flytte regulatoren (figur 9).

Ved at flytte regulatoren til venstre bliver formalingsgraden finere, til højre grovere. Her skal det bemærkes, at:

- En let ristning kræver en finere indstilling (flyt regulatoren længere til venstre),

- En mørk ristning kræver en grovere indstilling (flyt regulatoren længere til højre).

### 🛈 Tip: Tjek den indstilling, der passer dig bedst efter din individuelle smag.

→ Luk betjeningsdøren igen (figur 8). Luk servicedøren til den klikker.

### 3.7. Tilbered malet kaffe (fx koffeinfri kaffe)

→ Åbn det nedre kaffekammerlåg under låget i øverste højre hjørne af maskinen (figur 1 / M og figur 10).

Displayet viser "1. FYLD MALET KAFFE 2. LUK KAFFEKAMMER ".

- → Hæld en måleske med malet kaffe i kammeret, og luk dækslet og låget igen. Displayet viser "MALET KAFFE KLAR".
- → Sæt en kop i midten under kaffeudløbet (figur 6).
- → Vælg en drikkevare i hovedmenuen.
- → Start drikkevareforberedelse.
- (i) Information: Hvis du er begyndt at brygge ved et uheld eller for tidligt, kan du stadig nå at ændre nogle parametre under forberedelsen. De parametre, du kan ændre vil blinke rødt.
- → Mens parameteren blinker rødt, kan du ændre værdien indstillet ved hjælp af drejeknappen.
- → Hvis du vil annullere forberedelsen, skal du trykke på knappen igen eller trykke på "AFBRYD".
- (i) Information: Hvis du har åbnet det kaffekammer til malet kaffe ved et uheld eller du ikke er startet med at forberede en drik, efter at pulveret blev hældt i - vil maskinen automatisk skylle via udløbet (figur 1 / E) ca. et minut efter, at låget er lukket igen, og er så klar til at fungere igen.

Advarsel: Kaffekammeret til malet kaffe er ikke en opbevaringsbeholder. Hæld derfor aldrig mere end én portion ind i kammeret, og brug kun frisk eller vakuumpakket pulver. Vandopløselig instantkaffe må ikke anvendes!

### 4. Grundlæggende indstillinger

(i) Information: En fabriksindstilling er programmeret for hver kaffespecialitet. Det betyder, at du kan tilberede en kaffe straks (se afsnit 3.). Eller du kan starte med at ændre følgende grundlæggende indstillinger i overensstemmelse med dine individuelle krav.

۲

→ Hvis du vil ændre de grundlæggende indstillinger, skal du trykke på indstillingssymbolet i hovedmenuen (figur 1 / C) eller vælge indstillingssymbolet ved at dreje drejeknappen og derefter trykke på drejeknappen.

( )

→ Drej drejeknappen for at vælge det menupunkt, du vil ændre i menuen "INDSTILLINGER".

۲

- → Tryk på drejeknappen for at få adgang til det valgte menupunkt.
- → Drej drejeknappen til det respektive menupunkt for at ændre den pågældende indstilling.
- → Tryk på drejeknappen for at bekræfte den valgte indstilling.
- → Tryk på eller vælg pileknappen, og tryk derefter på drejeknappen for at flytte til næste menupunkt.
- (i) Information: For at vende tilbage til hovedmenuen fra indstillingsmenuen skal du trykke på drikkesymbolet eller vælge drikkesymbolet med drejeknappen og derefter trykke på drejeknappen.

### 4.1. Live programmering af drikkevareropskrifter

(i) Information: En fabriksindstilling er programmeret for hver kaffespecialitet. Det betyder, at du kan tilberede en kaffe straks (se afsnit 3.).

### (i) Information: Hvis du ønsker at ændre en drikkevareopskrift, kan du gøre det som beskrevet i dette afsnit eller individuelt på opskriftsskærmen (se afsnit 3.).

Du kan ændre og gemme standardindstillingen under forberedelsen som følger.

- → Drej drejeknappen for at gå til indstillinger (figur 1 / C) i hovedmenuen, og tryk
- derefter på drejeknappen eller tryk på indstillingssymbolet.
- → Drej drejeknappen til "PROGRAMMERE". Tryk på drejeknappen.
- → Drej drejeknappen til den ønskede drikkevare (fx "ESPRESSO"). Tryk på drejeknappen.
- → Sæt en kop i midten under udløbet (figur 6).
- → Følg vejledningen på displayet.

 $( \bullet )$ 

### For kaffedrikke: Displayet viser "VÆLG STYRKE".

- → Drej drejeknappen for at indstille styrken efter eget valg (mild til venstre og stærk til højre).
- → Tryk på drejeknappen for at bekræfte den valgte styrke.

#### For kaffedrikke: Displayet viser "VÆLG AROMA".

→ Drej drejeknappen for at indstille aromaprofilen efter eget valg (for en forklaring på aromaprofiler, se afsnit 3.2 eller 3.3.).

→ Tryk på drejeknappen for at bekræfte din valgte aroma.

#### For alle drikkevarer: "VÆLG TEMPERATUR" vises på displayet.

- → Drej drejeknappen for at indstille den ønskede temperatur.
- → Tryk på drejeknappen for at bekræfte den valgte temperatur.

#### For cappuccino: "VÆLG RÆKKEFØLGE" vises på displayet.

- → Drej drejeknappen for at indstille rækkefølgen af enten kaffe eller mælk først.
- → Tryk på drejeknappen for at bekræfte den valgte rækkefølge.

Displayet viser "VENT VENLIGST". Enheden vil kværne, varme op og derefter påbegynd.

#### For drikkevarer med mælk: Displayet viser "STOP MÆLK?"

→ Tryk på drejeknappen, når den ønskede mængde mælk er opnået.

#### For drikkevarer med mælkeskum: Displayet viser "STOP MILKESKUM?"

→ Tryk på drejeknappen, når den ønskede mængde mælkeskum er opnået.

#### For kaffedrikke: Displayet viser "STOP KAFFE?"

→ Tryk på drejeknappen, når den ønskede mængde kaffe er blevet tilberedt.

#### For drikkevarer med vand: Displayet viser "STOP VAND?"

→ Tryk på drejeknappen, når den ønskede mængde vand er opnået.

Standardindstillingen for den ønskede drikkevare (for eksempel espresso) er nu blevet ændret og gemt. Displayet viser "OPSKRIFT GEMT" i en kort periode og skifter derefter til undermenuen "PROGRAMMERE", så du kan programmere yderligere drikkevarer.

۲

 $( \mathbf{ } )$ 

→ Tryk på eller vælg pileknappen, og tryk derefter på drejeknappen for at gå til næste menupunkt.

۲

(i) Information: For at vende tilbage til hovedmenuen fra indstillingsmenuen, tryk på drikkesymbolet eller vælg drikkesymbolet med drejeknappen, og tryk derefter på drejeknappen.

### 4.2 Timer

### Indstil en automatisk slukningstid

Denne funktion gør det muligt at indstille, om og efter hvor lang tid, siden sidste brug, maskinen skal slukke for sig selv. Fabriksindstillingen er efter "10 MINUTTER".

→ Drej drejeknappen for at vælge indstillingssymbolet (figur 1 / C) i hovedmenuen, og tryk derefter på drejeknappen eller tryk på indstillingssymbolet.

- → Drej drejeknappen til "TIDER". Tryk på drejeknappen.
- → Drej drejeknappen til "AUTO OFF". Tryk på drejeknappen.

Displayet viser mulige slukningsstider

- → Drej drejeknappen for at indstille den ønskede slukningsstid.
- → Tryk på drejeknappen for at bekræfte din indstilling.

Dit apparat slukker automatisk efter den indstillede slukningstid efter den sidste brug.

### Sæt en automatisk tænd-tid

Dit apparat kan automatisk tænde ved en indstillet tænd-tid hver dag. På denne måde vil din maskine være klar til brug hver morgen. Du kan indstille tænd-tiden som følger:

- → Drej drejeknappen for at vælge indstillingssymbolet i hovedmenuen, og tryk derefter på drejeknappen eller tryk på indstillingssymbolet.
- → Drej drejeknappen til "TIDER". Tryk på drejeknappen.
- → Drej drejeknappen til "AUTO ON". Tryk på drejeknappen.
- → Drej drejeknappen til "ANVEND". Tryk på drejeknappen.

Displayet viser tiden.

( )

- → Drej drejeknappen til den valgte time. Tryk på drejeknappen.
- → Drej drejeknappen til det aktuelle minut. Tryk på drejeknappen.

### Timeren er nu indstillet.

Du kan deaktivere den automatiske tænd-tid som følger:

→ Drej drejeknappen for at vælge indstillingssymbolet i hovedmenuen, og tryk derefter på drejeknappen eller tryk på indstillingssymbolet.

- → Drej drejeknappen til "TIDER". Tryk på den roterende.
- → Drej drejeknappen til "AUTO ON". Tryk på drejeknappen.
- → Drej drejeknappen til "DEAKTIVER". Tryk på drejeknappen.

Den automatiske tænd-tid er nu deaktiveret.

Advarsel: Hvis apparatet ikke er sat i stik eller i tilfælde af strømafbrydelse, skal tiden nulstilles for at kunne bruge den automatiske tænd-tid igen.

- (i) Information: Husk at tage hensyn til sommertid.
- → Tryk på eller vælg pileknappen, og tryk derefter på drejeknappen for at flytte til næste menupunkt.
- (i) Information: For at vende tilbage til hovedmenuen fra indstillingsmenuen, tryk på drikkesymbolet eller vælg drikkesymbolet med rotationsindstillingen, og tryk derefter på drejeknappen.

### 4.3 Komfortindstillinger

### Belyst vandbeholder

Denne funktion giver dig mulighed for at indstille om vandtanken skal lyse og i hvilken farve.

۲

→ Drej drejeknappen for at vælge indstillingssymbolet (figur 1 / C) i hovedmenuen, og tryk derefter på drejeknappen eller tryk på indstillingssymbolet.

- → Drej drejeknappen til "KOMFORTINDSTILLINGER". Tryk på drejeknappen.
- → Drej drejeknappen til "BELYST VANDBEHOLDER". Tryk på drejeknappen.
- → Drej drejeknappen til den ønskede indstilling enten "INGEN" eller vælg en farve. Tryk på

drejeknappen. Displayet viser yderligere komfortindstillinger.

### Lås skærm

Denne funktion gør det muligt at indstille, om displayets skærm skal låses. Hvis du indstiller denne funktion til "TÆND", bliver displayet låst, når det ikke bruges i længere tid. Dette gør det muligt for apparatet at spare energi og beskytter det mod utilsigtet aktivering.

(i) Information: Hvis displayet er låst, kan det genaktiveres ved at trykke på drejeknappen.

→ Drej drejeknappen for at vælge indstillingssymbolet i hovedmenuen, og tryk derefter på drejeknappen eller tryk på indstillingssymbolet.

- → Drej drejeknappen til "KOMFORTINDSTILLINGER". Tryk på drejeknappen.
- → Drej drejeknappen til "SPAR ENERGI". Tryk på drejeknappen.
- → Drej drejeknappen til den ønskede indstilling "TÆND" eller "SLUK". Tryk på drejeknappen.
- → Displayet viser yderligere komfortindstillinger.

#### **Off-Skylning**

Skylning ved hver opstart af maskinen er installeret fra fabrikken. Efter hver opstart fra stand-by, opvarmer apparatet igen og udløser en skylningsanmodning, så den altid kører med friskt vand.

Displayet viser denne skylleanmodning. Den kan startes manuelt ved at trykke på drejeknappen.

Fabriksindstillingen for skylning ved sluk af maskinen er sat til "TÆND".

Der er mulighed for at deaktivere skylning ved sluk efter slukning af maskinen.

→ Drej drejeknappen for at vælge indstillingssymbolet i hovedmenuen, og tryk derefter på drejeknappen eller tryk på indstillingssymbolet.

- → Drej drejeknappen til "KOMFORTINDSTILLINGER". Tryk på drejeknappen.
- → Drej drejeknappen til "OFF-SKYLNING". Tryk på drejeknappen.
- → Drej drejeknappen til den ønskede indstilling "TÆND" eller "SLUK". Tryk på drejeknappen.

Displayet viser yderligere komfortindstillinger.

- (i) Information: Skylning afbrydes kun, hvis der på forhånd er lavet mindst en kaffe eller mælkedrik, selvom off-skylning er sat til "TÆND".
- → Tryk på eller vælg pileknappen, og tryk derefter på drejeknappen for at gå til næste menupunkt.
- (i) Information: For at vende tilbage til hoveddrikkemenuen fra indstillingsmenuen, tryk på drikkesymbolet eller vælg drikkesymbolet med drejeknappen, og tryk derefter på den.

### 4.4. Indstilling af maskinen med eller uden filter

- → Drej drejeknappen for at vælge indstillingssymbolet (figur 1 / C) i hovedmenuen, og tryk derefter på drejeknappen eller tryk på indstillingssymbolet.
- → Drej drejeknappen for at vælge "FILTER" i menuen "INDSTILLINGER".
- → Drej drejeknappen til den ønskede indstilling "FILTER? JA! "Eller" FILTER? NEJ "Tryk på drejeknappen.

Betjen maskinen med filter: Følg proceduren i afsnit 2.2. trin 2 og følg instruktionerne på displayet.

۲

(�)

Betjen apparatet uden filter: Følg proceduren i afsnit 2.2. trin 3 og følg instruktionerne på displayet.

۲

→ Tryk på eller vælg pileknappen, og tryk derefter på drejeknappen for at gå til næste menupunkt ovenfor.

(i) Information: For at vende tilbage til hoveddrikkemenuen fra indstillingsmenuen, tryk på drikkesymbolet eller vælg drikkesymbolet med drejeknappen, og tryk derefter på drejeknappen

### 4.5. Indstil vandhårdheden

- → Drej drejeknappen for at vælge indstillingssymbolet (figur 1 / C) i hovedmenuen, og tryk derefter på drejeknappen eller tryk på indstillingssymbolet.
- → Drej drejeknappen for at vælge "VANDHÅRDHED" i menuen "INDSTILLINGER". Tryk på drejeknappen.

Følg proceduren i afsnit 2.2. trin 3 og følg instruktionerne på displayet.

- → Tryk på eller vælg pileknappen, og tryk derefter på drejeknappen for at gå til næste menupunkt .
- Information: For at vende tilbage til hoveddrikkemenuen fra indstillingsmenuen, tryk på drikkesymbolet eller vælg drikkesymbolet med drejeknappen, og tryk derefter på drejeknappen.

### 4.6 Vælg sprog

- → Drej drejeknappen for at vælge indstillingssymbolet (figur 1 / C) i hovedmenuen, og tryk derefter på drejeknappen eller tryk på indstillingssymbolet.
- → Drej drejeknappen for at vælge "SPROG" i menuen "INDSTILLINGER". Tryk på drejeknappen.
- → Drej drejeknappen for at ændre sproget.
- → Tryk på drejeknappen for at bekræfte det valgte sprog.
- → Tryk på eller vælg pileknappen, og tryk derefter på drejeknappen for at gå til næste menupunkt.

 (i) Information: For at vende tilbage til hoveddrikkemenuen fra indstillingsmenuen, tryk på drikkesymbolet eller vælg drikkesymbolet med drejeknappen, og tryk derefter på drejeknappen.

### 4.7 Statistik

I menupunktet "STATISTIK" kan du se, hvor ofte du har lavet forskellige drikkevarer og brugt forskellige funktioner, siden maskinen var ny.

- → Drej drejeknappen for at vælge indstillingssymbolet (figur 1 / C) i hovedmenuen, og tryk derefter på drejeknappen eller tryk på indstillingssymbolet.
- → Drej drejeknappen til "STATISTIK". Tryk på drejeknappen.
- → Drej drejeknassppen for at se de forskellige statistikker.
- → For at afslutte, tryk på drejeknappen.
- → Tryk på eller vælg pileknappen, og tryk derefter på drejeknappen for at gå til næste menupunkt.

Information: For at vende tilbage til hoveddrikkemenuen fra indstillingsmenuen, tryk på
 drikkesymbolet eller vælg drikkesymbolet med drejeknappen, og tryk derefter på drejeknappen.

### 4.8. Fabriksindstillinger

Du kan nulstille opskrifter eller indstillinger til fabriksindstillinger i menupunktet "FABRIKSINDSTILLING".

- → Drej drejeknappen for at vælge indstillingssymbolet (figur 1 / C) i hovedmenuen, og tryk derefter på eller tryk på indstillingssymbolet.
- → Drej drejeknappen til "FABRIKSINDSTILLING". Tryk på drejeknappen.
- → Drej drejeknappen til "NULSTIL FABRIKSINDSTILLING" eller "NULSTIL INDSTILLINGER".
- → Tryk på drejeknappen for at bekræfte din indstilling.
- → Tryk på eller vælg pileknappen, og tryk derefter på drejeknappen for at gå til næste menupunkt.
- (i) Information: For at vende tilbage til hoveddrikkemenuen fra indstillingsmenuen, tryk på drikkesymbolet eller vælg drikkesymbolet med drejeknappen, og tryk derefter på drejeknappen.

### 4.9. Bluetooth

Du kan få en applikation (app) i Apple App Store eller Google Play Butik til din NIVONA fuldautomatiske kaffemaskine, som giver dig mulighed for at styre og betjene maskinens hovedfunktioner. Menupunktet "BLUETOOTH" gør det muligt at aktivere eller deaktivere en forbindelse mellem din enhed og smartphone.

۲

- → Drej drejeknappen for at vælge indstillingssymbolet (figur 1 / C) i hovedmenuen, og tryk derefter på drejeknappen eller tryk på indstillingssymbolet.
- → Drej drejeknappen til "BLUETOOTH". Tryk på drejeknappen.
- → Drej drejeknappen til "FORBIND" for at oprette forbindelse til din smartphone. Følg derefter appinstruktionerne på din smartphone.
- → Drej drejeknappen til "DEAKTIVER" for at afbryde forbindelsen til din smartphone.
- → Tryk på drejeknappen for at bekræfte din indstilling.
- → Tryk på eller vælg pileknappen, og tryk derefter på drejeknappen for at gå til næste menupunkt
- (i) Information: For at vende tilbage til hoveddrikkemenuen fra indstillingsmenuen, tryk på drikkesymbolet eller vælg drikkesymbolet med drejeknappen, og tryk derefter på drejeknappen.

#### Indstil aroma for NIVONA-kaffe via appen

NIVONA har udviklet tre udsøgte kafferistninger:

Café BERGAMO Cafè MILANO Café TORINO

 $( \bullet )$ 

Du kan få disse NIVONA-kaffer fra din forhandler (se også www.nivona.com).

Med NIVONA appen kan du sende de aromaindstillinger, som anbefales af NIVONA direkte til din maskine.

Så enkelt er det: Køb kaffe fra din forhandler, download appen på din smartphone og send aromaindstillingerne til maskinen.

Vi håber du nyder din kaffe med en fantastisk aroma.

### 5. Rengøring og vedligeholdelse

Meddelelser vises i første linje på i displayet, hvor du bliver bedt om at udføre nogle af de rengørings- og vedligeholdelsesaktiviteter, der er angivet nedenfor (fx "SKYL OPSKUMMER".)

→ When you receive one of these cleaning or maintenance messages, turn the rotary to "START" and press the rotary. Or tap on "START".

Når du modtager en af disse rengørings- eller vedligeholdelsesmeddelelser, skal du dreje drejeknappen til "START" og trykke på drejeknappen. Eller tryk på "START".

→ Følg vejledningen på displayet. I tvivlstilfælde kan der findes yderligere oplysninger i afsnit 5.1. til 5,9. under.

### 5.1. Skyl opskummer

### Advarsel: Programmet må ikke afbrydes, mens det er i gang.

Du skal skylle opskummeren, når du har lavet drikkevarer med mælk, og når displayet beder dig om at gøre det senest. For at gøre dette skal du gøre følgende:

- → Drej drejeknappen for at vælge vedligeholdelsessymbolet (figur 1 / D) i hovedmenuen, og tryk derefter på drejeknappen eller tryk på vedligeholdelsessymbolet.
- → Drej drejeknappen til "OPSKUMMER SKYLLES", og tryk derefter på drejeknappen eller tryk på "OPSKUMMER SKYLLES".

۲

- → Tilslut den ene ende af røret til det højdejusterbare udløb (figur 11).
- → Placer den anden ende af røret til højre på bagsiden af drypbakken (figur 11).
- → Anbring en tilstrækkelig stor beholder (mindst 0,5 l) under det højdejusterbare udløb.
- → Tryk på drejeknappen eller tryk på "NÆSTE".

(�)

Displayet viser "OPSKUMMER SKYLLER, FJERN IKKE SLANGEN". Apparatet begynder skylningsprocessen. Når skylningen er færdig, opvarmes maskinen og den er derefter klar til at køre igen. Menuen drikkevarer vises i displayet.

۲

### 5.2. Skyl systemet

Du skal skylle systemet fra tid til anden. For at gøre dette skal du gøre følgende:

→ Drej drejeknappen for at vælge vedligeholdelsessymbolet (figur 1 / D) i hovedmenuen, og tryk derefter på drejeknappen eller tryk på vedligeholdelsessymbolet.

→ Drej drejeknappen til "SKYL SYSTEM", og tryk derefter på drejeknappen eller tryk på "SKYL SYSTEM".

Displayet viser "SYSTEM SKYLLER".

Når skylningen er færdig, opvarmes maskinen og den er derefter klar til at køre igen. Menuen drikkevarer vises i displayet.

### 5.3. Rengør opskummer

Advarsel: Programmet må ikke afbrydes, mens det er i gang.

(i) Information: Når mælkeskummeren skal rengøres, vises "RENS OPSKUMMER" i første linje på displayet.

For at gøre dette skal du gøre følgende:

- → Anbring rengøringsmidlet (fås som tilbehør, se afsnit 8.) og vand i en beholder, mindst 0,3 l i alt. Følg specifikationerne fra rengøringsmiddelproducenten angående blandingsforholdet.
- → Drej drejeknappen for at vælge vedligeholdelsessymbolet (figur 1 / D) i hovedmenuen, og tryk derefter på drejeknappen eller tryk på vedligeholdelsessymbolet.
- → Drej drejeknappen til "RENS OPSKUMMER" og tryk derefter på drejeknappen eller tryk på "RENS OPSKUMMER".
- → Følg instruktionerne på displayet, og tryk derefter på drejeknappen eller tryk på "NÆSTE".
- → Følg vejledningen på displayet, indtil programmet er færdigt.

Når rengøringen er færdig, opvarmes maskinen og den er derefter klar til at køre igen. Menuen drikkevarer vises i displayet.

### 5.4. Rengør systemet

(i) Information: Når apparatet skal rengøres, vises "RENS SYSTEMET" i første linje på displayet. Du kan stadig tilberede drikkevarer. Vi anbefaler dog, at du kører rengøringsprogrammet hurtigst muligt for ikke at annullere din garanti.

Advarsel: Rengøringsprogrammet må ikke afbrydes. Først skal du indsætte en rengøringstablet i den runde åbning i bryggeenheden, når apparatet beder dig om at gøre

- → Anbring en tilstrækkelig stor beholder (mindst 0,5 l) under udløbet (figur 1 / E).
- → Drej drejeknappen for at vælge vedligeholdelsessymbolet (figur 1 / D) i hovedmenuen, og tryk derefter på drejeknappen eller tryk på vedligeholdelsessymbolet.
- → Drej drejeknappen til "RENS SYSTEM", og tryk derefter på drejeknappen eller tryk på "RENS SYSTEM"
- → Følg instruktionerne på displayet, og tryk derefter på drejeknappen eller tryk på "NÆSTE".

(i) Information: For information om fjernelse og rengøring af bryggeren, se også afsnit 5.5.

→ Følg vejledningen på displayet, indtil programmet er færdigt.

Apparatet opvarmes herefter og er klar til drift igen. Menuen drikkevarer vises i displayet.

### 5.5. Fjern og rengør bryggerenheden

Advarsel: Fjern kun bryggerenheden, når maskinen er slukket.

Advarsel: Rengør bryggerenheden hver gang du udfører et rengøringsprogram, for eksempel, men mindst en gang om måneden. Ellers kan krav i henhold til garantien ikke accepteres.

۲

 $( \bullet )$ 

Bryggeren tages ud og rengøres under rindende vand. Brug aldrig rengøringsmidler under nogen omstændigheder - kun klart, koldt vand!

۲

- → Åbn servicedøren på højre side af kabinettet (figur 1 / L og figur 8) ved at trække oplåsningsenheden i håndtaget (figur 1 / K) forsigtigt opad og forsigtigt flytte servicedøren væk fra apparatets kabinet.
- → Lås bryggeenheden op ved at trykke den røde knap opad og drej håndtaget til venstre, indtil den klikker på plads (figur 12).
- → Tag derefter bryggeren forsigtigt af med håndtaget.
- → Rengør bryggerenheden under rindende vand og lad den tørre.
- → Indsæt bryggeren forsigtigt igen og lås den ved at holde den røde knap nede og drej håndtaget til højre, indtil det klikker på plads.
- → Luk servicedækslet igen, så du styrer stifterne nederst på servicedøren ind i hullerne (figur 8). Luk servicedøren til den klikker.

### 5.6. Afkalk system

()

(i) Information: Når maskinen skal afkalkes, vises "AFKALK SYSTEM" i displayet. Du kan dog også starte afkalkningsprogrammet manuelt,når som helst.

Advarsel: Følg anvisningerne i den nøjagtige rækkefølge som vist på displayet ved afkalkning. Du kan stadig tilberede drikkevarer, selv når maskinen beder om afkalkning. Vi anbefaler dog, at du udfører afkalkningsprogrammet så hurtigt som muligt. Ellers kan krav i henhold til garantien ikke accepteres.

Advarsel: Det igangværende afkalkningsprogram må ikke afbrydes. Brug aldrig eddikebaserede produkter til afkalkning. Brug venligst standardopløsningsmiddel, som anbefales til fuldautomatiske kaffemaskiner.

→ Drej drejeknappen for at vælge vedligeholdelsessymbolet (figur 1 / D) i hovedmenuen, og tryk derefter på drejeknappen eller tryk på vedligeholdelsessymbolet.

→ Drej drejeknappen til "AFKALK SYSTEM", og tryk derefter på drejeknappen eller tryk på "AFKALK SYSTEM".
 ▲ Advarsel: Før afkalkningsprogrammet startes, SKAL filteret fjernes fra vandtanken.

Advarsel: Tilsæt den passende mængde vand (op til 0,5 ml mærket) først, og tilsæt derefter afkalkningen. Aldrig omvendt! Følg instruktionerne fra afkalkningsfabrikanten.

- → Anbring en tilstrækkelig stor beholder (mindst 0,5 l) under udløbet (figur 1 / E).
- → Følg instruktionerne på displayet, og tryk derefter på drejeknappen eller tryk på "NÆSTE".
- → Følg vejledningen på displayet, indtil programmet er færdigt.

Maskinen opvarmer herefter og er klar til drift igen. Menuen drikkevarer vises i displayet.

Advarsel: Sørg for at fjerne eventuelle rester af afkalkningsvæske med en fugtig klud.

### 5.7. Regelmæssig rengøring med hånd

Information: Følg disse rengøringsanvisninger, da god hygiejne er særligt vigtige ved håndtering af fødevarer.

### Advarsel: Sænk aldrig apparatet i vand! Brug ikke rengøringsmidler til rengøring.

- → Rengør indersiden og ydersiden af kabinettet med en blød fugtig klud. Brug ikke rengøringsmidler.
- → Tøm drypbakken (figur 1 / N) og den grumsbeholderen (figur 1 / O) med det samme eller før, displayet beder dig det (kun når enheden er tændt, da enheden først da vil genkende at bakkerne er tømt).
- → Rengør indersiden af kabinettet med en blød, fugtig klud, når du har fjernet drypbakken og

۲

grumsbeholderen. Brug ikke rengøringsmidler.

(i) Information: Brug lejlighedsvis sæbevand til at rense drypbakken (figur 1 / N).

Vandtanken skal skylles med rent vand dagligt og genopfyldes med frisk, køligt vand.

Advarsel: Tørrede mælkerester er vanskelige at fjerne. Rengør derfor altid efter afkøling. Følg altid instruktionen "SKYL OPSKUMMER" på displayet.

- → Rengør derfor opskummer, røret og udløbet regelmæssigt.
- Information: Fra tid til anden (helst før en længere pause mellem drikkevarer, men regelmæssigt!), Skal opskummeren helt demonteres i sine enkelte dele og skylles under rent vand.

۲

- → Fjern dækslet (figur 1 / P) under det højdejusterbare udløb.
- → Træk opskummeren nedad for at fjerne den (a) og demontere den i de enkelte dele (figur 1 / R).
- → Rengør de enkelte dele (fig. 1 / R) grundigt, og saml opskummeren igen.
- → Skub opskummeren op igen (b) i det højdejusterbare udløb.
- → Sæt dækslet tilbage på det højdejusterbare udtag (figur 1 / P).
- (i) Information: Maskinen er udstyret med hjul bag på (figur 1 / Q). Disse gør det muligt at flytte det på en plan overflade. Dette gør det også muligt at rengøre under apparatet.

### 5.8. Skift filter

Filteret er ikke længere effektivt, når ca. 50 liter vand har gennemstrømmet det. Displayet viser "SKIFT FILTER".

(i) Information: Du kan stadig tilberede drikkevarer. Vi anbefaler dog, at du altid skifter filteret med det samme.

→ Drej drejeknappen for at vælge indstillingssymbolet (figur 1 / C) i hovedmenuen, og tryk derefter på drejeknappen eller tryk på indstillingssymbolet.

(�)

- → Drej drejeknappen til "FILTER", og tryk derefter på drejeknappen eller tryk på "FILTER".
- → Drej drejeknappen til " INDSÆT FILTER? JA ", så apparatet genkender, at filteret er indsat.
- → Tøm vandtanken (figur 1 / F) og skru det gamle filter forsigtigt ud af monteringen i vandbeholderen ved hjælp af værktøjet på måleskålens ende (figur 13).
- → Bortskaf det gamle filter i dit husholdningsaffald.
- → Tryk på drejeknappen.
- → Skru det nye filter omhyggeligt i vandbeholderen med værktøjet på måleskålens ende (figur 13).

### Advarsel: Forsøg ikke at stramme filteret for hårdt eller bøje det.

- → Fyld tanken med friskt vand og sæt den tilbage i maskinen.
- → Anbring en tilstrækkelig stor beholder (mindst 0,5 I) under udløbet (figur 1 / E), og tryk på

drejeknappen. Systemet bliver nu skyllet. Displayet viser "FILTER SKYLLES".

→ Vent nogle øjeblikke, indtil der ikke kommer mere vand ud af stikkontakten.

Systemet vil nu varme op og maskinen er klar til drift. Menuen drikkevarer vises i displayet.

# Advarsel: Ved lavt vandforbrug skal filteret skiftes efter højst to måneder. Derefter vises en meddelelse ikke i displayet. Du kan indstille udskiftningsdatoen ved hjælp af anordningen i filterets hoved (månedsvisning).

### 5.9. Vedligeholdelsesstatus

Maskinen kan vise dig, om en rengørings- eller afkalkningsproces er ved at nærme sig eller overskredet.

- → Drej drejeknappen for at vælge indstillingssymbolet (figur 1 / C) i hovedmenuen, og tryk derefter på drejeknappen eller tryk på indstillingssymbolet.
- → Drej drejeknappen til "STATUS VEDLIGEHOLDELSE" og tryk derefter på drejeknappen eller tryk på "STATUS VEDLIGEHOLDELSE".

۲

### 5. Rengøring og vedligeholdelse / 6. System meddelelser

۲

Displayet viser: "SKYL SYSTEM" "SKYL OPSKUMEMR" "AFKALKNING" "SKIFT FILTER"

۲

Fremdriftslinje viser, om en rengørings- eller afkalkningsproces er nært forestående. Jo længere til højre advarselslinjen er, desto snarest er rengøring eller afkalkning påkrævet.

→ Tryk på drejeknappen for at afslutte "STATUS VEDLIGEHOLDELSE".

Advarsel: Udfør rengøring og afkalkning regelmæssigt og senest, når displayet beder dig om at gøre det. Ellers kan krav i henhold til garantien ikke accepteres.

| Notifikation  | Grund                                                                | Løsning                                                                                                    |
|---------------|----------------------------------------------------------------------|----------------------------------------------------------------------------------------------------|
| Fyld systemet | Fyld rørsystem<br>Filter muligvis defekt                             | → Tryk på drejeknappen→ Fjern eller skift filteret                                                                     |
| Påfyld vand   | Vandtanken er tom<br>Vandtanken er fjernet eller<br>monteret forkert | <ul> <li>→ Fyld vandtank</li> <li>→ Indsæt vandtank korrekt</li> </ul>                                                 |
| Påfyld bønner | lkke flere bønner<br>Bønner sidder fast                              | <ul> <li>→ Påfyld bønner</li> <li>→ Rør i bønnerne med en ske</li> <li>→ Rengør bønnebeholderen med en klud</li> </ul> |

### 6. System meddelelser

### Information: Meddelelsen "PÅFYLD BØNNER" forsvinder først efter, der er brygget kaffe igen.

| Tøm bakker           | Drypbakke og/eller<br>grumsbeholder er fyldt | → Tøm drypbakke og/eller<br>grumsbeholder.                              |
|----------------------|----------------------------------------------|-------------------------------------------------------------------------|
| Ingen bakker         | Drypbakken mangler<br>eller er sat forkert i | → Indsæt drypbakke og<br>grumsbeholder                                  |
| Rengøring nødvendig  | Systemet skal rengøres                       | → Rengør systemet (Se 5.4.)                                             |
| Afkalkning nødvendig | Systemet skal afkalkes                       | → Afkalk systemet (Se 5.6.)                                             |
| Skift filter         | Filteret er opbrugt                          | → Udskift filter (Se 5.8.)                                              |
| Bryggeenhed mangler  | Bryggeenhed sidder<br>forkert                | → Indsæt bryggeenheden<br>korrekt i ved hjælp af<br>håndtaget (Se 5.5.) |

۲

### 7. Problemløsning

### 7. Problemløsning

| Fejl                                    | Grund                                                                                            | Løsning                                                                                                    |
|-----------------------------------------|--------------------------------------------------------------------------------------------------|----------------------------------------------------------------------------------------------------|
| Intet varmt vand eller<br>dampforsyning | Blokeret opskummer                                                                               | → Adskil og rengør<br>opskummeren<br>(figur 1/R)                                                                                                    |
| lkke nok mælk eller<br>mælkeskum        | Systemet er tilkalket<br>Uegnet mælk<br>Opskummer tilstoppet                                     | <ul> <li>→ Afkalk maskinen<br/>(section 5.6.)</li> <li>→ Brug kold mælk</li> <li>→ Adskil og rengør<br/>opskummeren<br/>(figur 1/R)</li> </ul>               |
| Kaffen drypper kun ud                   | Systemet er tilkalket<br>Formalingsgraden er for fin<br>Malet kaffe er for fint                  | <ul> <li>→ Afkalk maskinen<br/>(afsnit 5.6.)</li> <li>→ Sæt formalingsgraden<br/>grovere (afsnit 3.6.)</li> <li>→ Vælg en grovere malet<br/>kaffe</li> </ul> |
| Ingen "crema" på kaffen                 | Systemet er tilkalket<br>Uegnede kaffebønner<br>Bønnerne er for gamle                            | <ul> <li>→ Afkalk maskinen (afsnit 5.6.)</li> <li>→ Skift kaffebønner</li> <li>→ Påfyld friske kaffebønner</li> </ul>                                        |
| Høje lyde fra kværnen                   | Høje lyde fra kværnen<br>Formalingsgraden er ikke<br>tilpasset bønnen<br>Fremmedlegeme i kværnen | <ul> <li>→ Juster formalingsgraden<br/>(afsnit 3.6.)</li> <li>→ Kontakt service. Formalet<br/>kaffe kan stadig anvendes</li> </ul>                           |
| Displayet viser fejl 8                  | Bryggeenhed sidder forkert                                                                       | → Fjern og rengør<br>bryggeenhed (afsnit 5.5.)                                                                                                    |

۲

۲

I tilfælde af en fejl eller en fejlrapport, som du ikke kan løse selv, skal du kontakte din forhandler eller gå til serviceområdet på www.nivona.com.

En fejlmeddelelse vises i displayet, når systemet identificerer en fejl.

OBS: Lav en note om fejlrapporten. Sluk for maskinen og tag stikket ud. Kontakt din forhandler ved at citere model type, serienummer (se typeskilt fig. 1 / S) og fejlkode.

۲

### 8. Reservedele / Tilbehør / 9. Kundeservice, garanti, miljøbeskyttelse

۲

### 8. Reservedele / Tilbehør

Du kan købe følgende reservedele og tilbehør fra en velassorteret forhandler eller fra vores centrale kundeservicecenter.

Café BERGAMO Café MILANO Café TORINO

**Claris filterpatron NIRF 700** 

**Rengøringstabletter NIRT 701** 

Afkalkning NIRK 703

Særligt rengøringsmiddel til mælkesystem NICC 705

MilkCooler NICO 100 Thermo MilkCooler NICT 500 Design Mælkebeholder NIMC 1000 Mælkeslange NIMA 330

Please visit www.nivona.com to find out more about spare parts and accessories.

### 9. Kundeservice, garanti, miljøbeskyttelse

### Kundeservice

 $( \bullet )$ 

NIVONA produkter er designet til at opfylde den højeste kvalitetsstandard. Hvis du stadig har spørgsmål vedrørende brugen af din maskine, bedes du sende os en besked. Dit input er afgørende for vores mission om at videreudvikle og forbedre vores produkter, så de opfylder dine behov fuldt ud.

#### Tørlægning af maskinen

Hvis du skal sende maskinen tilbage i tilfælde af en fejl, skal du sørge for at maskinen er helt tør. Gør derfor som følger, så der ikke er resterende vand i systemet:

- → Tænd for apparatet (figur 1 / H).
- → Følg først instruktionerne på displayet.
- → Anbring en tilstrækkelig stor beholder (mindst 0,5 l) i midten under udløbet (figur 1 / E).
- → Drej drejeknappen for at vælge vedligeholdelsessymbolet (figur 1 / C) i hovedmenuen, og tryk derefter på drejeknappen eller tryk på vedligeholdelsessymbolet.
- → Drej drejeknappen til "UDLUFTNING", og tryk derefter på drejeknappen eller tryk på "UDLUFTNING".
- → Følg instruktionerne på displayet, og tryk derefter på drejeknappen eller tryk på "NÆSTE".
- → Følg vejledningen på displayet, indtil udluftningen er færdig.

Apparatet er nu tørlagt og slukker automatisk.

- → Fjern drypbakken og grumsbeholderen (figur 1 / N og 1 / O) og tøm begge dele.
- → Sæt den tomme vandtank, drypbakken og grumsbeholderen i igen.

Dit apparat er nu klar til at sende.

### (i) Information: Pak emballagen forsvarligt til forsendelse, helst i den originale emballage. Vi er ikke ansvarlige for eventuelle skader under transporten.

۲

### Garanti og kundeservice betingelser

Læs venligst de detaljerede garanti- og kundeservicevilkår på det vedlagte informationskort.

Bortskaf filterpatronerne i dit husholdningsaffald.

( )

### 9. Kundeservice, garanti, miljøbeskyttelse / 10. Tekniske data

۲

### Bortskaffelse af maskine og emballage

Opbevar emballagen til din maskine. Det beskytter maskinen under transport, hvis kundesupport er påkrævet.

Elektriske og elektroniske enheder indeholder ofte værdifulde og miljømæssigt uforenelige materialer og bør derfor ikke behandles som normalt husholdningsaffald. De kan være skadelige for menneskers sundhed og miljøet, hvis de bortskaffes i restaffald eller håndteres forkert. Placér derfor aldrig din potentielt defekte maskine i husholdningsaffaldet. I stedet skal du bestille storskrald eller aflevere det på en genbrugstation.

Du kan få yderligere oplysninger fra dit lokale rådhus, affaldsdepot eller den forhandler, hvor du købte apparatet.

۲

( )

### 10. Tekniske data

| Spænding 220-240 V AC, 50-60 Hz                |  |
|------------------------------------------------|--|
| Output 1455 W                                  |  |
| Overensstemmelsesmærke: CE                     |  |
| Pumpe tryk statisk max: 15 bar                 |  |
| Kapacitet vandtank: ca. 2,2 liter              |  |
| Kapacitetsbønnebeholder: ca. 250 g             |  |
| Kapacitet grumsbeholder max: 11 portioner      |  |
| Kabellængde: 1,1 m                             |  |
| Vægt: 11,44 kg                                 |  |
| Dimensioner (B x H x D): 27,6 x 37,5 x 49,5 cm |  |

NIVONA Apparate GmbH Südwestpark 49 D-90449 Nürnberg www.nivona.com © 2018 af NIVONA